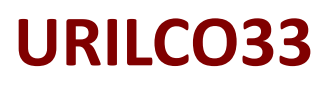

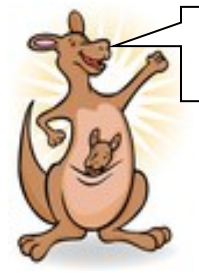

ASSOCIATION DES STOMISES DE LA GIRONDE

## Numéro 91 Mai 2024

urilco33@outlook.com urilco33.org

## **PETITE GAZETTE URILCO33**

Dans ce numéro :

## Bonjour à tous, 1 Bienvenue. Toute l'équipe d'URILCO33 se joint à moi pour vous souhaiter la bienvenue. Mon espace santé. Nous espérons que la météo sera plus clémente, que la pluie cessera enfin et que les températures seront vraiment de saison. 2 Le sujet évoqué aujourd'hui portera sur « Mon espace santé ». Mon espace santé (suite). out ce qui se trouve sur "Mon Espace Sant Mon espace santé. n Professionels de sants Mon espace santé : késako ? Groupe de paroles . 3 C'est un espace numérique personnel et sécurisé, proposé Pause goûter par l'Assurance Maladie et le ministère de la Santé, qui a vocation à devenir le Carnet de santé numérique de tous les assurés. 4 Actualités. Quel est son objectif ? Est-ce obligatoire de le créer ? Puis-je refuser Mon espace santé ? Il a pour objectif d'aider les patients à participer à leur suivi médical et à la préservation de leur santé. 5 Actualités (suite). Il est créé automatiquement pour tous les bénéficiaires d'un régime d'assurance obligatoire, sauf en cas d'opposition de leur part. Déplacements bureau. Vous êtes libre de vous opposer à sa création. Vous pouvez clôturer votre profil Anniversaires Mon espace santé. Comment me connecter à Mon espace santé ? 6 Tarifs annuels Adhé-Soit depuis votre pc : vous allez sur Mon espace sante.fr ou vous chargez l'application sions Mon espace sante sur votre téléphone mobile. Citation. $\geq$ Pour activer votre profil Mon espace santé : munissez-vous de votre carte vitale (CV) et du code provisoire reçu par email ou courrier. Prochaine Réunion. • Aller sur le site monespacesante.fr, Logos. Cliquer sur le bouton Activer Mon espace santé, Identifiez-vous à l'aide de votre N° de sécurité sociale, de votre date de naissance, Mot de la Présidente • Donnez les informations figurant sur votre CV, et au verso de celle-ci. « On apprend toujours Puis vous recevrez un code provisoire par email, sms ou courrier. toute sa vie.» Le taper. Créer votre profil ou compte avec un mot de passe, Et c'est tout.